メッセージー覧画面の見かた

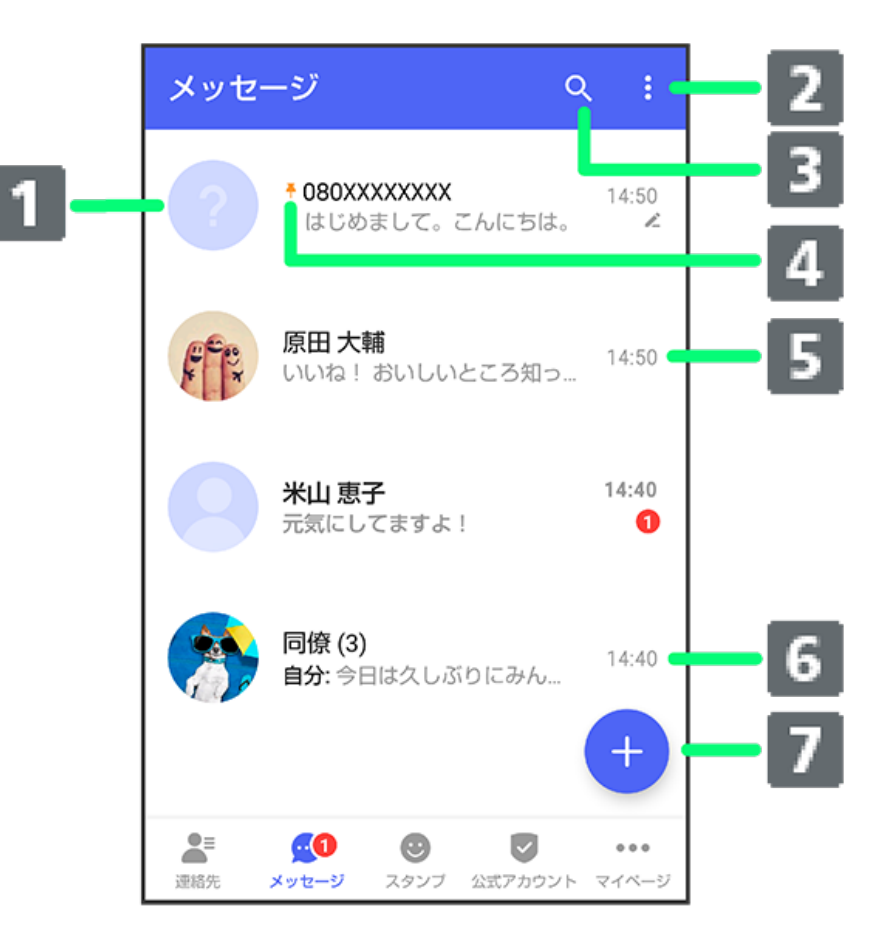

| 1 登録のない連絡先からのメッセージ       |    |
|--------------------------|----|
| 2 メニューを表示                |    |
| 3 メッセージの検索               |    |
| 4 ピンを付けたメッセージ            |    |
| 5 プロフィール画像/宛先/送受信・保存日時など |    |
| 6 グループメッセージ              |    |
| 7 メッセージの新規作成             |    |
|                          |    |
| アイコン                     | 説明 |

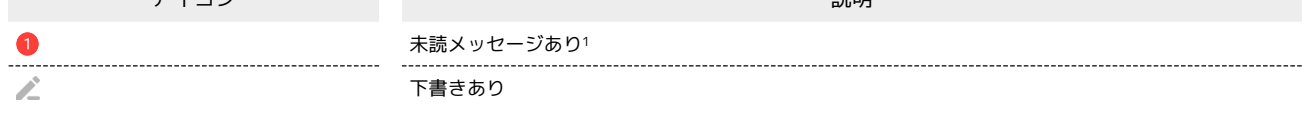

1 数字は未読メッセージの件数です。

| ・ メッセージー覧画面利用時の操作                                                                                           |
|----------------------------------------------------------------------------------------------------|
| すべてのメッセージを既読にする                                                                                             |
| メッセージー覧画面で 🚦 🔿 [すべて既読]<br>・確認画面が表示されたときは、画面の指示に従って操作してください。                                                 |
| メッセージを並べ替える                                                                                                 |
| メッセージー覧画面で 🚦 🔿 🗶ッセージの並べ替え 쥦 受信日時 / 🕂 蒜メッセージ / お気に入りの連絡先                                                     |
| メッセージを検索する                                                                                                  |
| メッセージ本文、差出人、件名から該当するメッセージを検索することができます。                                                                      |
| メッセージー覧画面で 🝳 ラ 検索する文字を入力 ラ 🔍                                                                                |
| メッセージを削除する                                                                                                  |
| メッセージー覧画面でメッセージをロングタッチ 🔿 🛅 ᅌ 🏢除                                                                             |
| ・複数のメッセージを選択するときは、ロングタッチしたあとにほかのメッセージをタップします。<br>                                                           |
| メッセージを画面上部に固定する (メッセージにピンを付ける)                                                                              |
| メッセージー覧画面でメッセージをロングタッチ 🔿 🚦 🔿 ピンを付ける                                                                         |
| ・メッセージの固定を解除するときは、メッセージー覧画面でメッセージをロングタッチ ラ 🚦 ラ [ピンを外す] をタップします。                                             |
| メッセージを非表示にする                                                                                                |
| メッセージー覧画面でメッセージをロングタッチ 🔿 🚦 🔿 非表示                                                                            |
| ・非表示にしたメッセージを再表示するときは、メッセージー覧画面で マイページ 今 設定 今 プライバシー → 非表示メッセージ 今 非<br>表示にしたメッセージをロングタッチ → I → 再表示 をタップします。 |
| メッセージごとに通知設定をする                                                                                             |
| メッセージー覧画面でメッセージをロングタッチ ⋺ 🔋 ⋺ 通知設定 ラ 1時間通知をOFF / 08:00まで通知をOFF / 受信通知を<br>OFF / 受信通知をON                      |